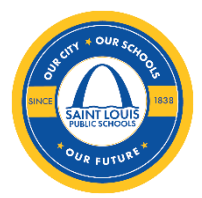

# **SLPS Online Registration Guidelines**

# I. Introduction

Welcome to the Saint Louis Public Schools online registration portal. To ensure a smooth and efficient registration process, please follow the guidelines outlined below.

# II. Step-by-Step Registration Process

# 1. Preparation

Ensure you have an email address and all required documents and information handy, such as birth certificate or passport, proof of residency, immunization record, identification, contact details.

# 2. Accessing the Registration Portal

- Visit the Website: Go to www.slps.org →Register Now
- Account Creation/ Login: Go to → Parent
  - > If you are a new family, click on "Register New Family" and go through all steps.
  - If are an existing family, connect to your account, and start with step 2 on page 7

| Staff    | Parent                       | Student |
|----------|------------------------------|---------|
| Username |                              |         |
| Password |                              |         |
|          | Register New Family          |         |
|          | Forgot your parent password? |         |
| 0.1      |                              | _       |
| Selec    | t Language                   |         |
|          | English                      |         |
|          | Español                      |         |
|          |                              |         |

# **Register New Family**

This option is intended for use by families who are **new** to the district.

This means none of the students in the family are currently attending any of the schools in the district and none of the students have attended any of the schools in the district in the past.

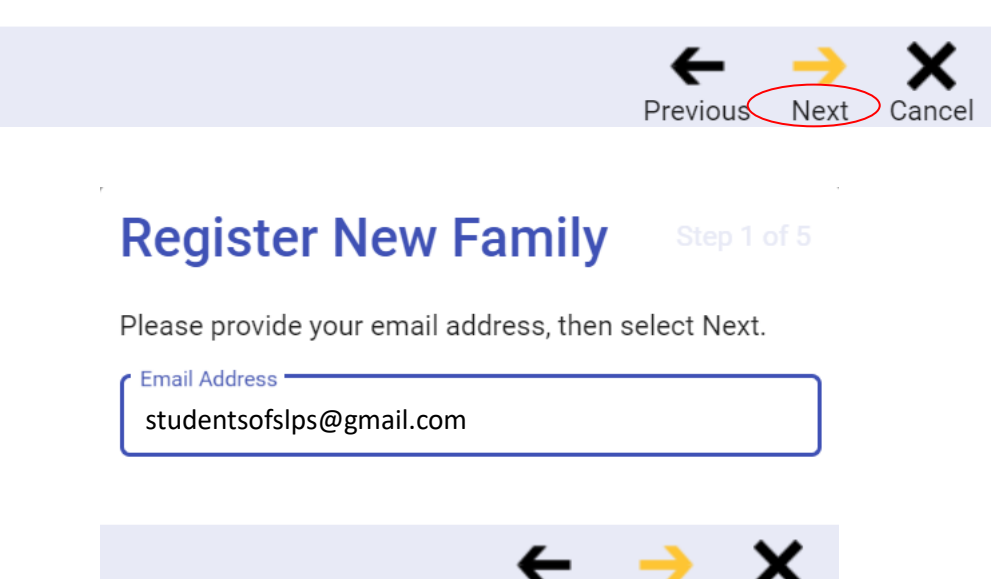

Next

Cance

Previous (

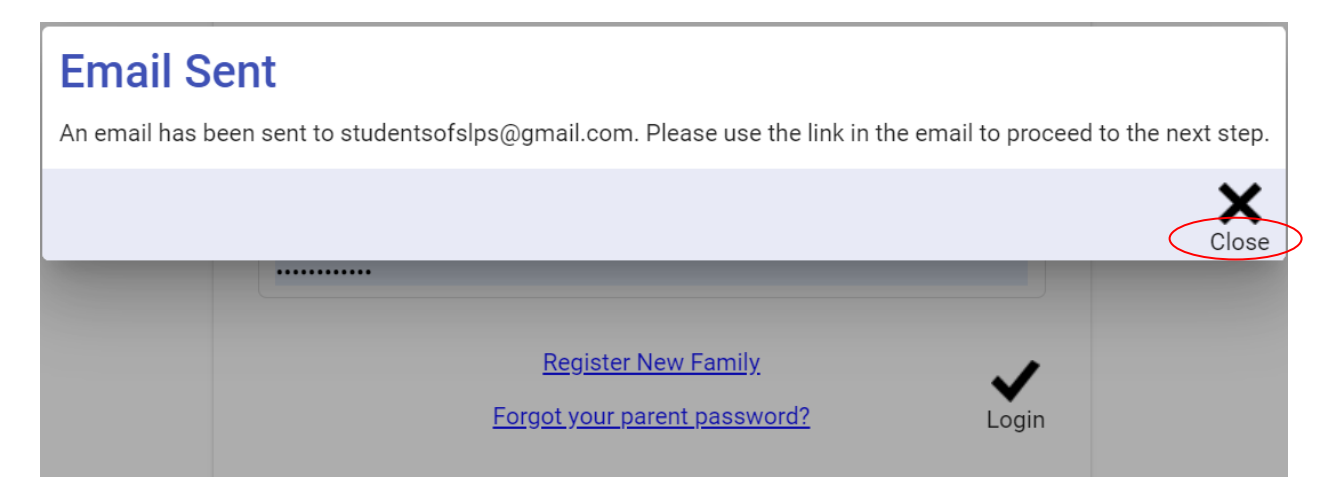

Please Go to your Email box:

| ≡          | M Gmail | Q | Search r | mail                    |       |             |                    |               |                | 뮾       |                | ?  | 6           | }     |
|------------|---------|---|----------|-------------------------|-------|-------------|--------------------|---------------|----------------|---------|----------------|----|-------------|-------|
| 1          | Compose |   | - C      | I                       |       |             |                    |               |                |         | 1–2 of 2       | <  | >           | -     |
|            | Inhey 2 |   | Primary  |                         | 🟷 Pi  | romotions   |                    | ළු Soci       | al             |         |                |    |             |       |
|            |         | · |          |                         |       |             |                    |               |                |         |                |    |             |       |
| ☆          | Starred |   |          |                         |       |             |                    |               |                |         |                |    |             |       |
| $\bigcirc$ | Snoozed |   | Get star | ted with Gmail          |       |             |                    |               |                |         |                |    |             | ×     |
| $\bowtie$  | Sent    |   | 5-2      | Customize your          |       | 0           | Change profile     |               | 0)+            | Imp     | ort contacts   |    |             |       |
|            | Drafts  |   | 5        | inbox                   |       | 8           | image              |               |                | and     | l mail         |    |             |       |
| ~          | More    |   |          | Get Gmail for<br>mobile |       |             |                    |               |                |         |                |    |             |       |
| Lab        | els +   |   |          |                         |       |             |                    |               |                |         |                |    |             |       |
|            |         |   | 🕁 sis    |                         | Tyler | SIS - New F | amily Registration | n Link - Plea | se use the fol | llowing | link to access | th | <b>_</b> 4: | 13 PM |

### > Click on the link:

| ≡             | M Gmail                                      | Q Se | earch mail                                                                                                    | 荘                                |       | ?               | <b>(</b> 3)  | ***              |
|---------------|----------------------------------------------|------|----------------------------------------------------------------------------------------------------|----------------------------------|-------|-----------------|--------------|------------------|
| 1             | Compose                                      | ÷    | • • • • • • •                                                                                                    | 1                                | of 2  | < >             | Hand         | •                |
|               | Inbox 1                                      |      | Tyler SIS - New Family Registration Link Index ×                                                                                                    |                                  |       |                 | ₽            | Ø                |
| ☆<br>© ▷<br>` | Starred<br>Snoozed<br>Sent<br>Drafts<br>More | •    | sis@slps.org<br>to me ▼<br>Please use the following link to access the New Family Registration page for St. Louis Public Schr<br>https://sis.slps.org/SLPStrain360x3/login?id=146-149-89-26-185-4-148-40-236-101-121-0-168-21<br>101-197-185-75-183-13-136 | 4:13 PM (3 minutes ano)<br>pols. | ☆<br> | €)<br>3-241-121 | ←<br>-224-11 | :<br>1 <u>9-</u> |
| Lab           | els +                                        |      | ← Reply → Forward ④                                                                                                    |                                  |       |                 |              |                  |

| New Family Registration                                                                 |
|-----------------------------------------------------------------------------------------|
| Students registered using this process will be registered in the 2024-2025 school year. |
| OK OK                                                                                   |
| Password                                                                                |
| Forgot your staff password?                                                             |

# 3. Fill Out the Registration Form since you have an account

- Household Information: Enter your personal details accurately, including full name, date of birth, and contact information.
- Additional Information: Provide any additional details required, such as emergency contacts, medical information, or previous qualifications.
- **Uploading Documents:** Upload the necessary documents. Ensure that the files meet the specified format and size requirements.

#### **Step 1.** New Family Registration

| New Family Regi<br>Parent/Guardian Inform<br>Please provide some informa | stration<br>nation - Step 2 of 5<br>ation about the person you want considered | Academic Year - 2024-2025<br>ed as the primary parent of this family. |
|--------------------------------------------------------------------------|--------------------------------------------------------------------------------|-----------------------------------------------------------------------|
| Your First Name*                                                         | Stephen                                                                        | Î                                                                     |
| Middle Name                                                              |                                                                                |                                                                       |
| Last Name*                                                               | Curry                                                                          |                                                                       |
| Phone - Work                                                             | (314) 555-2226                                                                 |                                                                       |
| Phone - Cell                                                             |                                                                                |                                                                       |
| Email Address*                                                           | studentsofslps@gmail.com                                                       |                                                                       |
| Employer                                                                 |                                                                                |                                                                       |
| Email Address - Work                                                     |                                                                                |                                                                       |
|                                                                          |                                                                                |                                                                       |
| Marital Status                                                           | -                                                                              |                                                                       |
| Relationship to student(s)*                                              | Father •                                                                       |                                                                       |
|                                                                          |                                                                                | *Required Fields                                                      |
|                                                                          |                                                                                | Next Cancel                                                           |

New Family Registration Address Information - Step 3 of 5 Please tell us where you live. If mail should be sent to a different address, provide that as well.

Primary Residence

| House #                 |              |  |
|-------------------------|--------------|--|
| Direction               | ~            |  |
| Street*                 | 1010 Laclede |  |
| Street Type             | •            |  |
|                         |              |  |
| Apt/Lot                 |              |  |
| Zip Code*               | 63110 •      |  |
| City*                   | ST LOUIS     |  |
| State*                  | мо           |  |
| Home Phone 1            |              |  |
|                         |              |  |
| Home Phone 2            |              |  |
| Language Spoken At Home | •            |  |

\*Required Fields

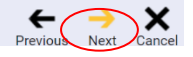

Academic Year - 2024-2025

# New Family Registration Student Information - Step 4 of 5

Please provide information about your student(s). Fields for the first student are provided. To register additional students, add their information by selecting the Add Student button in the bottom bar.

| Student 1   |                  |   |            | 4                                         | , |
|-------------|------------------|---|------------|-------------------------------------------|---|
| First Name* | TEO              |   | Ethnicity* | Non-Hispanic/Latino                       |   |
| Last Name*  | Curry            |   | Race*      | American Indian or Alaska Native Asian    |   |
|             |                  |   |            | Jlack or African American                 | ļ |
|             | 24 /4 2 /2 2 2 2 | = |            | Hispanic                                  |   |
| Birth Date* | 01/10/2020       |   |            | Native Hawaiian or Other Pacific Islander |   |
|             | mm/dd/yyyy       |   |            | Vhite                                     |   |

Academic Year - 2024-2025

| Gender*      | Male * | Grade Level* | K -Kindergarten  |                      |
|--------------|--------|--------------|------------------|----------------------|
| Phone - Cell |        |              | (for 2024-2025)  |                      |
| Lives With   | •      |              |                  |                      |
|              |        |              | *Required Fields |                      |
| Add Student  |        |              |                  | Previous Next Cancel |

### > Please add students if you have more than one.

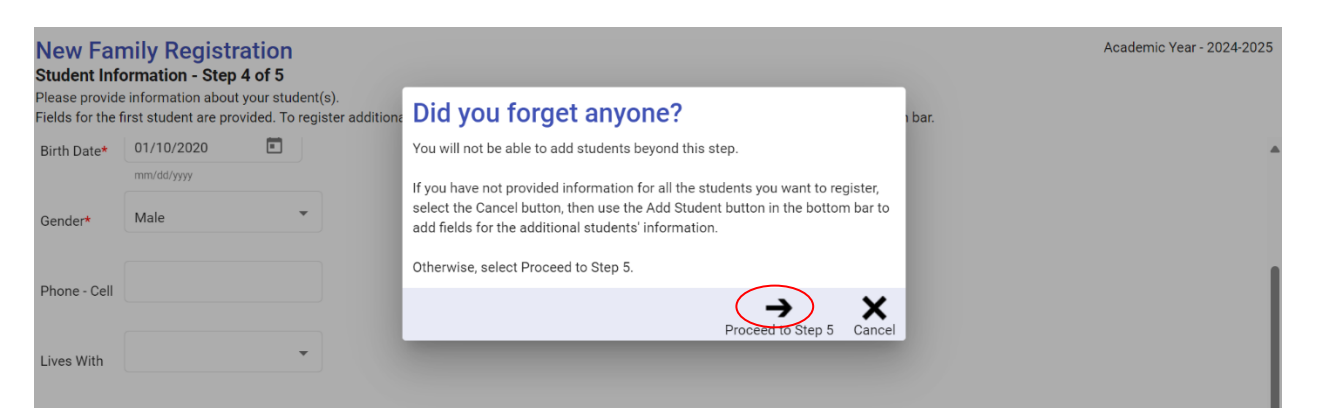

#### Please Create a Password

| New Far<br>Student Info<br>Please provide<br>Fields for the f | mily Registra<br>ormation - Step 4<br>e information about y<br>first student are provi | tion<br>of 5<br>our student(s).<br>ided. To register additi | Login Infor<br>Your account has be<br>Username:                                          | ' <b>mation</b><br>en established and your email a<br>studentsofslps@gmail.com                           | ddress will be your username.                                                                | Academ  | iic Year - 2024-2025 |
|---------------------------------------------------------------|----------------------------------------------------------------------------------------|-------------------------------------------------------------|------------------------------------------------------------------------------------------|----------------------------------------------------------------------------------------------------|----------------------------------------------------------------------------------------------|---------|----------------------|
| Birth Date*                                                   | 01/10/2020<br>mm/dd/yyyy                                                               |                                                             | Password:                                                                                |                                                                                                    |                                                                                              |         | A                    |
| Gender*                                                       | Male                                                                                   | •                                                           | Re-enter Password:                                                                       |                                                                                                    |                                                                                              |         |                      |
| Phone - Cell                                                  |                                                                                        |                                                             | Please make a note<br>want to access the p<br>some reason before<br>able to complete the | of this information so you can<br>arent portal. If you need to exit<br>completion, log in using the info | use it from now on when you<br>his registration process for<br>rmation above and you will be | ļ       |                      |
| Lives With                                                    |                                                                                        | •                                                           |                                                                                          | *Required Fields                                                                                         | Sav                                                                                          |         | ļ                    |
| Add Student                                                   |                                                                                        |                                                             |                                                                                          |                                                                                                    |                                                                                              | Previou | Next Cancel          |

# Step 2. Please complete all form to submit your application

| SIS K-                                    | 12                                                                                                    |                                                                                          |                  |         |  |  |  |  |  |  |
|-------------------------------------------|----------------------------------------------------------------------------------------------------|------------------------------------------------------------------------------------------|------------------|---------|--|--|--|--|--|--|
| New Far<br>Online Reg                     | Iew Family Registration       Academic Year - 2024-2025         nline Registration - Step 5 of 5       Bease complete the following forms.                                                                                               |                                                                                          |                  |         |  |  |  |  |  |  |
| The inf<br>For eac<br>the ney<br>Click th | formation already provided will appear on some of the forms and can be edited as n<br>ch form, provide the requested information, check the box at the bottom to indicate t<br>ct form.<br>he Edit link next to the first form to begin. | eeded.<br>he form is complete, then click the "Next" button in the bottom bar to move to | 0                |         |  |  |  |  |  |  |
| Actions                                   | Form                                                                                                    | Status                                                                                   | Last Updated     |         |  |  |  |  |  |  |
| Househol                                  | d of Stephen Curry                                                                                                    |                                                                                          |                  | L       |  |  |  |  |  |  |
| Edit                                      | Household Parents                                                                                                    | Incomplete                                                                               |                  | l       |  |  |  |  |  |  |
| Edit                                      | Household Parent document                                                                                                    | Incomplete                                                                               |                  |         |  |  |  |  |  |  |
| Edit                                      | Household Addresses                                                                                                    | Incomplete                                                                               |                  |         |  |  |  |  |  |  |
| Edit                                      | Household Address document                                                                                                    | Incomplete                                                                               |                  | •       |  |  |  |  |  |  |
| Edit                                      | Emergency Contacts                                                                                                    | Incomplete                                                                               |                  |         |  |  |  |  |  |  |
| Edit                                      | Student Information                                                                                                    | Incomplete                                                                               |                  | I       |  |  |  |  |  |  |
| TEO Curry                                 | /                                                                                                    |                                                                                          |                  | L       |  |  |  |  |  |  |
| Edit                                      | Questions necessary to meet Missouri Department of Education guidelines                                                                                                    | Incomplete                                                                               |                  | l       |  |  |  |  |  |  |
| <u>Edit</u>                               | Birth Certificate document                                                                                                    | Incomplete                                                                               |                  | _       |  |  |  |  |  |  |
| Edit                                      | Missouri Safe Schools Act Disciplinary Information                                                                                                    | Incomplete                                                                               |                  |         |  |  |  |  |  |  |
| <u>Edit</u>                               | Shot Record document                                                                                                    | Incomplete                                                                               |                  | l       |  |  |  |  |  |  |
| Edit                                      | Media Release form                                                                                                    | Incomplete                                                                               |                  | ļ       |  |  |  |  |  |  |
|                                           |                                                                                                    |                                                                                          | Submit Forms Can | )<br>el |  |  |  |  |  |  |

# > Household Parents: Check the box, save and click on next once the information is completed.

| he people<br>ther pare | e on this form are pare<br>nts not in this househo | nts or legal guardians liv<br>old should be on the Nor | ring in this household.<br>h-resident Parents form.                         |                      |                          | Online<br>Acad | e Registration<br>lemic Year - 2024-202 |
|------------------------|----------------------------------------------------|--------------------------------------------------------|-----------------------------------------------------------------------------|----------------------|--------------------------|----------------|-----------------------------------------|
| ousehol                | d Parents                                          |                                                        |                                                                             |                      |                          |                | = Change                                |
| More                   | First Name*                                        |                                                        | Middle Name                                                                 | Last Name*           |                          | Relationship*  | ·i                                      |
| ^                      | Stephen                                            |                                                        |                                                                             | Curry                |                          | Father         | · ·                                     |
|                        | Phone - Work                                       | (314) 555-2226                                         |                                                                             | Email Address *      | studentsofslps@gmail.com |                | ,                                       |
|                        | Phone - Cell                                       |                                                        |                                                                             | Email Address - Work |                          |                |                                         |
| I have of              | ompleted this form an<br>iic signature of the form | d understand that check<br>m. certifying that the infe | ing this box is considered to be my<br>prmation above is true and accurate. | >                    |                          |                | Stephen Curry<br>07/19/24               |
| V                      | ~                                                  | +                                                      | ÷                                                                           |                      | Form 1 of 11             | (              | V Q                                     |

> Ensure you have the required document "Parent\_ID"

| SIS K-12                                                 |                                                                                                    |                  |           |           |    |                           |
|----------------------------------------------------------|----------------------------------------------------------------------------------------------------|------------------|-----------|-----------|----|---------------------------|
| Household of St                                          | ephen Curry                                                                                                    |                  |           |           | Or | Academic Year - 2024-2025 |
|                                                          | House                                                                                                    | hold Parent docu | nent      |           |    |                           |
|                                                          | Attach a copy of parent or guardian state ID or driver's license.                                                                     | Parent_ID.jpg    |           | DELETE    | •  |                           |
|                                                          |                                                                                                    |                  |           |           |    |                           |
|                                                          |                                                                                                    |                  |           |           |    |                           |
|                                                          |                                                                                                    |                  |           |           |    |                           |
|                                                          |                                                                                                    |                  |           |           |    |                           |
| I have completed this for<br>electronic signature of the | rm and understand that checking this box is considered to be my<br>he form, certifying that the information above is true and accurat | (<br>e.          |           |           |    | Stephen Curry<br>07/19/24 |
|                                                          | Previou                                                                                                    | s Return to List | →<br>Next | Form 2 of | 11 | Save Start Over           |

#### > Fill out the information

| SIS K-12                                      |                                                                          |                                                                            |                   |            |                |                           |
|-----------------------------------------------|--------------------------------------------------------------------------|----------------------------------------------------------------------------|-------------------|------------|----------------|---------------------------|
| If ohanges need to be n                       | nade to information shown on thi                                         | s form which is not editable, please                                       | contact the schoo | l.         | Online<br>Acad | e Registration            |
| Household Addresse                            | s                                                                        |                                                                            |                   |            |                | = Changed                 |
| Primary Reside                                | nce                                                                      |                                                                            |                   |            |                | Î                         |
| House #                                       |                                                                          |                                                                            |                   |            |                |                           |
| Direction                                     | NW - North West                                                          | •                                                                          |                   |            |                |                           |
| Street*                                       | 1010 Laclede                                                             |                                                                            |                   |            |                |                           |
|                                               |                                                                          |                                                                            |                   |            |                | *                         |
| I have completed this<br>electronic signature | s form and understand that check<br>of the form, certifying that the inf | king this box is considered to be my<br>ormation above is true and accurat | b.                |            |                | Stephen Curry<br>07/19/24 |
|                                               |                                                                          | Previou                                                                    | Return to List    | -><br>Next | Form 3 of 11   | Save Start Over           |

> Ensure you have the required document "Proof of Residence"

| SIS K-12                                                                                               |                           |
|----------------------------------------------------------------------------------------------------|---------------------------|
| Household of Stephen Curry 0                                                                           | nline Registration        |
| Household Address document                                                                             | Academic Year - 2024-2025 |
| Please attach proof of residence (gas bill, electric bill, water bill, apartment lease, or house deed) |                           |
| Electric_Bill.jpg DELETE *                                                                             |                           |
|                                                                                                    |                           |
|                                                                                                    |                           |
|                                                                                                    |                           |
|                                                                                                    |                           |
|                                                                                                    |                           |
|                                                                                                    | Otenhan Ourse             |
| electronic signature of the form, certifying that the information above is true and accurate.          | Stephen Curry<br>07/19/24 |
| Previous Return to List Next                                                                           | Save Start Over           |

> Add an emergency contact, by clicking on "Add Contact "

| SIS K-                                     | -12                                |                                                                     |                                                                               |            |                           |
|--------------------------------------------|------------------------------------|---------------------------------------------------------------------|-------------------------------------------------------------------------------|------------|---------------------------|
| Please prov<br>Use the Add                 | ide information<br>d Contact butto | n about any additional people y<br>n in the bottorn bar to add mor  | Online Registrati<br>Academic Year - 2024-3                                   |            |                           |
| Contacts w                                 | dll be called in                   | the order in which they are liste                                   | ed. To change the order, select a row and drag it up i                        | or down.   |                           |
| Emergency                                  | Contacts                           |                                                                     |                                                                               |            | - Changed                 |
| More                                       | First Name*                        |                                                                     | Middle Name                                                                   | Last Name* | Actions                   |
|                                            |                                    |                                                                     |                                                                               |            |                           |
|                                            |                                    |                                                                     |                                                                               |            |                           |
|                                            |                                    |                                                                     |                                                                               |            |                           |
|                                            |                                    |                                                                     |                                                                               |            |                           |
|                                            |                                    |                                                                     |                                                                               |            |                           |
|                                            |                                    |                                                                     |                                                                               |            |                           |
| <ul> <li>I have of<br/>electron</li> </ul> | completed this<br>nic signature o  | form and understand that cher<br>f the form, certifying that the in | king this box is considered to be my<br>formation above is true and accurate. |            | Stephen Curry<br>07/19/24 |
| V                                          | ~                                  | +                                                                   | ← 🔲                                                                           | -) For     | rm 5 of 11 🗸 🔍            |

# > Review and make changes if necessary

| If changes n             | eed to be made to                         | information show                          | m on this F                 | orm which is not edit                           | able, please o             | ontact the schoo | L       |                                                |              | Online | Registratio               | 25  |
|--------------------------|-------------------------------------------|-------------------------------------------|-----------------------------|-------------------------------------------------|----------------------------|------------------|---------|------------------------------------------------|--------------|--------|---------------------------|-----|
| Student Info             | ormation                                  |                                           |                             |                                                 |                            |                  |         |                                                |              |        | - Chang                   | jed |
| More F                   | First Name*                               |                                           |                             | Middle Name                                     |                            |                  | Last Na | ame*                                           |              | Suffix | Actions                   | í   |
| ^                        | TEO                                       |                                           |                             |                                                 |                            |                  | Curry   |                                                |              | +      |                           |     |
|                          |                                           | 01/10/2020                                | m                           |                                                 |                            |                  |         | Mar Managin Barbara                            | *            |        |                           | 1   |
|                          | birth Dates                               | mm/dc/yyyy                                |                             |                                                 |                            | 121              | nnicity | NOT TRADUTION CAUNTO                           |              |        |                           |     |
|                          | Gender®                                   | Male                                      |                             | •                                               |                            |                  | Rece*   | Select all that apply<br>American Indian or Al | aska Native  |        |                           |     |
| I have cor<br>electronic | mpleted this form<br>a signature of the t | and understand th<br>form, certifying the | at checkin<br>at the inform | ig this box is consider<br>motion above is true | red to be my and accurate. |                  |         |                                                |              |        | Stephen Curry<br>07/19/24 |     |
| Expand All               |                                           | +<br>Id Student                           |                             |                                                 | Previous                   | Return to List   | Next    | F                                              | iarm 6 af 11 |        | Save Start Ov             | ver |

#### > Fill out the information

| SIS K-12                                           |                                                                                                    |                                                  |
|----------------------------------------------------|----------------------------------------------------------------------------------------------------|--------------------------------------------------|
| Grade K                                            | Curry                                                                                                    | Online Registration<br>Academic Year - 2024-2025 |
|                                                    | Questions necessary to meet Missouri Department of Education guidelines<br>All of the following questions MUST be completed in accordance with Missouri Department of Education guidelines. | Î                                                |
|                                                    | Has your child attend school before O Yes O No •<br>Does your student use a language other than English. Yes O No •<br>Please specify: Fernch •                                             |                                                  |
|                                                    | Is a language other than English used at your student's home: () Yes () No •<br>Please specify: Prench •                                                                                    |                                                  |
| I have completed this f<br>electronic signature of | orm and understand that checking this box is considered to be my<br>the form, certifying that the information above is true and accurate.                                                   | Stephen Curry<br>07/19/24                        |
|                                                    | Previous Return to List Next                                                                                                    | Save Start Over                                  |

> Ensure you have the required document "Birth Certificate"

| SIS K-12                                                                                                    |                                                                                                    |                              |                  |            |        |              |                                                |
|----------------------------------------------------------------------------------------------------|----------------------------------------------------------------------------------------------------|------------------------------|------------------|------------|--------|--------------|------------------------------------------------|
| TEO C<br>Grade K                                                                                                    | urry                                                                                                    |                              |                  |            |        | On           | line Registration<br>Academic Year - 2024-2025 |
|                                                                                                    |                                                                                                    | Birth C                      | ertificate docum | ient       |        |              |                                                |
|                                                                                                    | Please attach a copy of the student's birth certificate                                                        | Birth_Certif                 | ficate.jpg       |            | DELETE | •            |                                                |
|                                                                                                    |                                                                                                    |                              |                  |            |        |              |                                                |
| I have completed this for<br>electronic signature of the second second s | m and understand that checking this box is consider<br>e form, certifying that the information above is true a | ed to be my<br>and accurate. |                  |            |        |              | Stephen Curry<br>07/19/24                      |
|                                                                                                    |                                                                                                    | +<br>Previous                | Return to List   | -><br>Next |        | Form 8 of 11 | Save Start Over                                |

#### > Fill out the information

| AVIIIIIDie                 | Missouri Safe Schools Act Disciplinary Information                                                                                                    |             |
|----------------------------|----------------------------------------------------------------------------------------------------|-------------|
|                            |                                                                                                    |             |
|                            | Missouri Safe Schools Act Disciplinary Information:(Providing false disciplinary<br>information is a Class B misdemeanor.)                                                                                                    |             |
|                            | Is student presently under suspension or expedision from mother school or district for violating school bourd pelicies relating to weapons, alcohol, dray<br>within indication of injury to another present? $\bigcirc$ Yes $\bigcirc$ No * | 15.         |
|                            |                                                                                                    |             |
| I have completed this form | and understand that checking this box is considered to be my                                                                                                    | Stephen Cur |

> Ensure you have the required document "Shot Record"

| SIS K-12                                                                                                    |                                                                                                    |                                                  |
|----------------------------------------------------------------------------------------------------|----------------------------------------------------------------------------------------------------|--------------------------------------------------|
| Grade K                                                                                                    | Curry                                                                                                    | Online Registration<br>Academic Year - 2024-2025 |
|                                                                                                    | Shot Record document                                                                                                    |                                                  |
|                                                                                                    | Please attach your shot record Shot_Record_Document.jpg DELETE •                                                                         |                                                  |
|                                                                                                    |                                                                                                    |                                                  |
|                                                                                                    |                                                                                                    |                                                  |
|                                                                                                    |                                                                                                    |                                                  |
|                                                                                                    |                                                                                                    |                                                  |
| I have completed this fo<br>electronic signature of the second second se | vm and understand that checking this box is considered to be my<br>the form, certifying that the information above is true and accurate. | Stephen Curry<br>07/19/24                        |
|                                                                                                    | Form 10 of 1 Previous Return to List Next                                                                                                | 11 V Q<br>Save Start Over                        |

> Read the Saint Louis Public Schools Media Release Form and sign it if you agree to it.

| TEO Cu<br>Grade K                                      | irry                                                                                                    | Online Registration<br>Academic Year - 2024-2025 |                                            |
|--------------------------------------------------------|----------------------------------------------------------------------------------------------------|--------------------------------------------------|--------------------------------------------|
|                                                        | Hedia Relatives from<br>Saint Louis Public Schools Media Release Form<br>The State Course Public Schools Media Release Form<br>The State Course Public Schools Media Release Form<br>The State Course Public Schools (School School)<br>The State Course Public School School Sch |                                                  | Ì                                          |
| have completed this form<br>lectronic signature of the | enconsense. Interview or Enterview or Enterview for an enconservicit value or encode modertury table for use of any<br>and understand that oblicating this box is considered to be my<br>form, certifying that the information above is true and accusate.                                                                                                    |                                                  |                                            |
| SIS K-12                                               | 0 Curry                                                                                                    |                                                  | Online Registrat                           |
| SIS K-12<br>Reflectore<br>Na Picture<br>Available      | C Curry<br>e K<br>I certify that I have read the Media Release Form statement and fully understand it<br>Student Name Teo Curry                                                                                                    | s terms and conditions.                          | Online Registrati<br>Academic Year - 2024- |
| SIS K-12                                               | C Curry<br>E K<br>I certify that I have read the Media Release Form statement and fully understand it<br>Stadeur Name Teo Curry<br>Birnholae 01/10/2020<br>Purent Gauctian Name Stephen Curry<br>Two 7/13/2024                                                                                                    | s terms and conditions.                          | Online Registrat<br>Academic Year - 2024   |

# > All form has been completed

| SIS K-                              | 12                                                            |                                                                                           |                                                                                                    |                           |
|-------------------------------------|---------------------------------------------------------------|-------------------------------------------------------------------------------------------|----------------------------------------------------------------------------------------------------|---------------------------|
| New Fa<br>Online Reg<br>Please comp | mily Registi<br>gistration - Step                             | ation<br>5 of 5<br>ms.                                                                    |                                                                                                    | Academic Year - 2024-2025 |
| The in                              | formation already pr                                          | ovided will appear on some of the                                                         | forms and can be edited as needed.                                                                                                    |                           |
| For ea<br>the ne<br>Click t         | ich form, provide the<br>ext form.<br>the Edit link next to t | Forms Completed<br>All of the forms have been marke<br>When you are satisfied with the in | d<br>d complete but changes can still be made if desired.<br>Iformation on all of the forms, then select the Submit Forms button in the bottom bar to submit them | Last Undated              |
| Househol                            | ld of Stephen Curry                                           |                                                                                           |                                                                                                    | Last Optimed              |
| Edit                                | Household Parent                                              |                                                                                           | ок                                                                                                    | 07/19/24                  |
| Edit                                | Household Parent                                              | document                                                                                  | Complete                                                                                                    | 07/19/24                  |
| Edit                                | Household Addres                                              | ises                                                                                      | Complete                                                                                                    | 07/19/24                  |
| Edit                                | Household Addres                                              | s document                                                                                | Complete                                                                                                    | 07/19/24                  |
|                                     |                                                               |                                                                                           |                                                                                                    |                           |

# > Click on the Submit button to submit your application

| SIS K-                                   | 12                                                                                                    |                                                                                              |                           |
|------------------------------------------|----------------------------------------------------------------------------------------------------|----------------------------------------------------------------------------------------------|---------------------------|
| New Fa<br>Online Reg<br>Please comp      | mily Registration<br>istration - Step 5 of 5<br>lete the following forms.                                                                                                    |                                                                                              | Academic Year - 2024-2025 |
| The inf<br>For ea<br>the ne:<br>Click ti | formation already provided will appear on some of the forms and can be edited as<br>ch form, provide the requested information, check the box at the bottom to indicat<br>at form.<br>he Edit link next to the first form to begin. | needed.<br>e the form is complete, then click the "Next" button in the bottom bar to move to |                           |
| Actions<br>Househol                      | Form<br>d of Stephen Curry                                                                                                    | Status                                                                                       | Last Updated              |
| Edit                                     | Household Parents                                                                                                    | Complete                                                                                     | 07/19/24                  |
| Edit                                     | Household Parent document                                                                                                    | Complete                                                                                     | 07/19/24                  |
| Edit                                     | Household Addresses                                                                                                    | Complete                                                                                     | 07/19/24                  |
| Edit                                     | Household Address document                                                                                                    | Complete                                                                                     | 07/19/24 *                |
|                                          |                                                                                                    |                                                                                              | Submit Forms Cancel       |

> Congratulations! Application has been submitted.

| SIS K-                                | 12                                                                         |                                                                                                    |                           |
|---------------------------------------|----------------------------------------------------------------------------|----------------------------------------------------------------------------------------------------|---------------------------|
| New Fai<br>Online Reg<br>Please compl | mily Registration<br>jistration - Step 5 of 5<br>lete the following forms. |                                                                                                    | Academic Year - 2024-2025 |
| The inf                               | formation already provided will appear on                                  | some of the forms and can be edited as needed.                                                                                                    |                           |
| For eac<br>the nex                    | ch form, provide the requested informatic<br>xt form.                      | Congratulations!                                                                                                    | he bottom bar to move to  |
| Click th                              | he Edit link next to the first form to begin.                              | Your information has been submitted.                                                                                                    |                           |
| Actions                               | Form<br>d of Stephen Curry                                                 | Everything will now be reviewed by the school district. If any changes need to be made, you will receive an email letting you know. Otherwise, you will receive an email telling you the forms have been accepted and the process is complete. | Last Updated              |
| Edit                                  | Household Parents                                                          | ✓                                                                                                    | 07/19/24                  |
| Edit                                  | Household Parent document                                                  | Complete                                                                                                    | 07/19/24                  |
| Edit                                  | Household Addresses                                                        | Complete                                                                                                    | 07/19/24                  |
| Edit                                  | Household Address document                                                 | Complete                                                                                                    | 07/19/24                  |
|                                       |                                                                            |                                                                                                    | Submit Forms Cancel       |

# III. Important Notes

- Accuracy: Ensure all information provided is accurate and up to date.
- **Technical Issues:** If you encounter any technical issues during the registration process, please contact our support team at <u>onlineregistration@slps.org</u>

Thank you for choosing Saint Louis Public Schools. We look forward to serving you!

You Can Go Anywhere From Here!